# TUTORIAL PARA CADASTRO NAS BIBLIOTECAS UFU

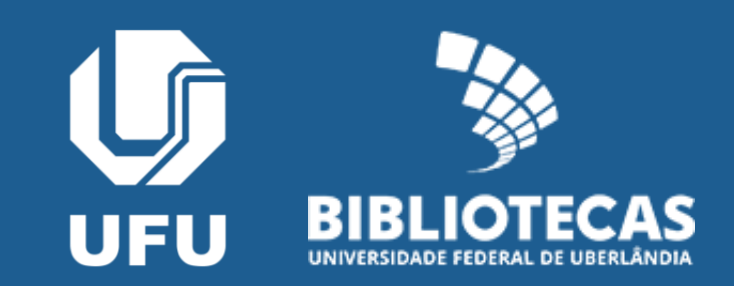

## Cadastro integrado (SG x SophiA)

- Discentes;
- Docentes;
- Técnicos administrativos

## Cadastro Manual (procure o atendimento)

- Aposentados;
- Docentes Projeto Fapemig;

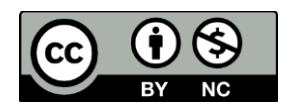

## Cadastro integrado (SG x SophiA)

### Acesse https://servicos.bibliotecas.ufu.br/

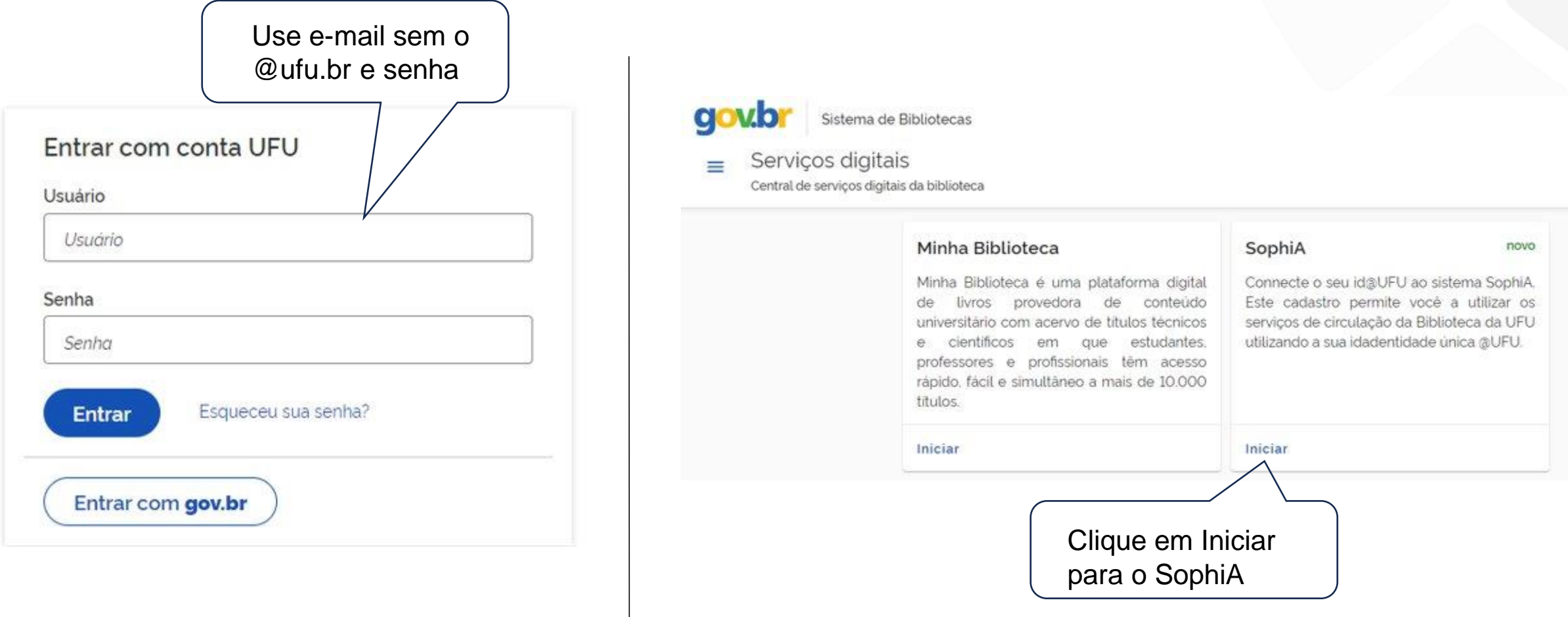

### Termo de Condições de Uso

### Termo de condições de uso

### Finalidade

A UFU toma pública e acessível aos membros da comunidade académica o presente Termo de condições e uso do sistema de gerenciamento de bibliotecas SophiA.

### Definição

Para fins deste Termo, entende-se. SG. Sistema de Gestão UFU SIE. Sistema de Informações para Ensino. Titular pessoa a quem se referem os dados pessoais que são objeto de tratamento (coleta, utilização, acesso, distribuição, armazenamento, eliminação, avaliação, controle, etc.) SophiA, sistema contratado pela UFU para gerenciamento do seu acervo físico e digital.

### Características gerais

O SophiA pode ser acessado em gualquer dispositivo conectado à internet

AolA) titular sera permitido o compartilhamento dos dados pessoais e acadêmicos do SG com SophiA para fins de cadastro de usuário. O acesso aos serviços de empréstimo, renovação, reserva e devolução de itens emprestados se dara durante o periodo em que o titular estiver matriculado ou ativo na UFU.

### Restrições de uso

Fica expressamente proibido

- O compartilhamento à terceirostasi de senha de acesso ao sistema, bem como a distribuição do conteudo, midias digitais ou fisicas.
- O uso comercial de venda, revenda, reprodução ou distribuição do conteúdo do sistema.

A UFU não se responsabilidade pelo uso indevido do sistema, falhas na segurança de dados ou ilegalidades cometidas por terceiros(as)

### Direitos autorais

Leia, aceite e clique

em avançar

O conteúdo disponibilizado no SophiA é protegido pela lei de direitos autorais e pela legislação de propriedade industrial vigente, conforme aplicável. Orai titular concorda em cumprir com todas as leis de proteção dos direitos autorais em conexão com o uso do SophiA e do conteúdo nele disponibilizado. Em caso de descumprimento, os serviços serão suspensos imediatamente e o titular será legalmente responsabilizado.

### Dos dados coletados e sua finalidade

A UFU coleta dados indispensáveis ao funcionamento do sistema, como nome e e-mail institucional, dados pessoais e académicos, podendo ainda, serem coletadas as informações sobre navegação do(a) titular no sistema.

Aceito os termos!

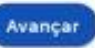

### Vínculo UFU

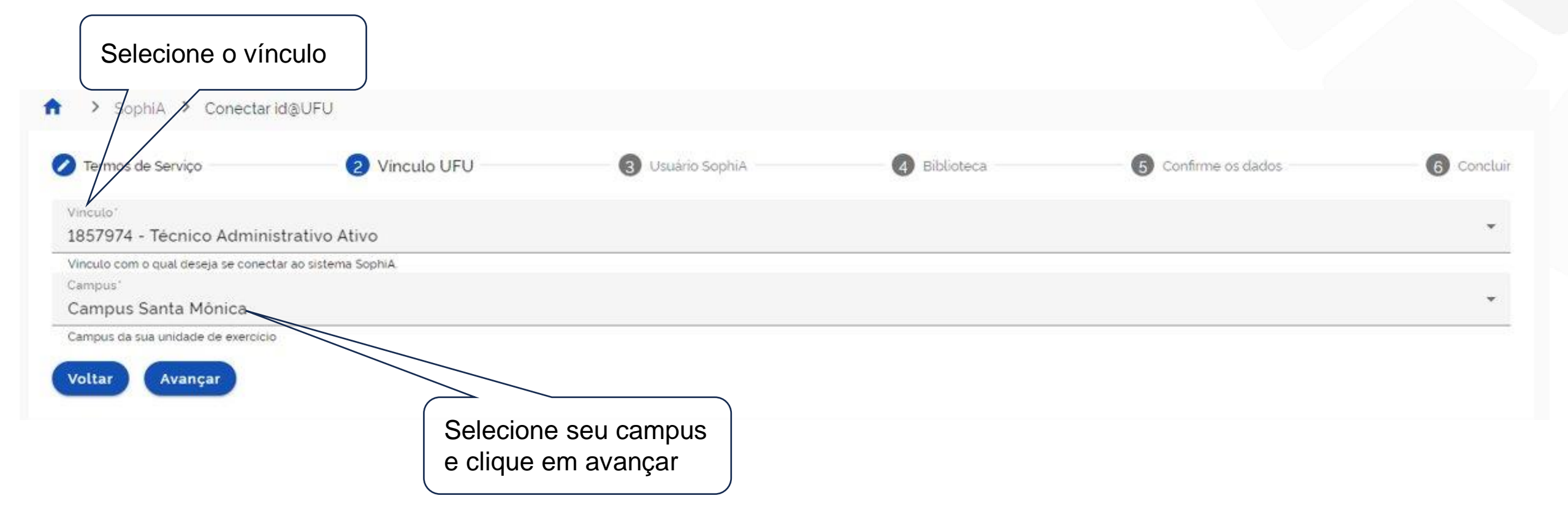

### Usuário SophiA

Caso já tenha cadastro ativo no SophiA, selecione seu usuário para atualizar os dados cadastrais e vincular o id@UFU.

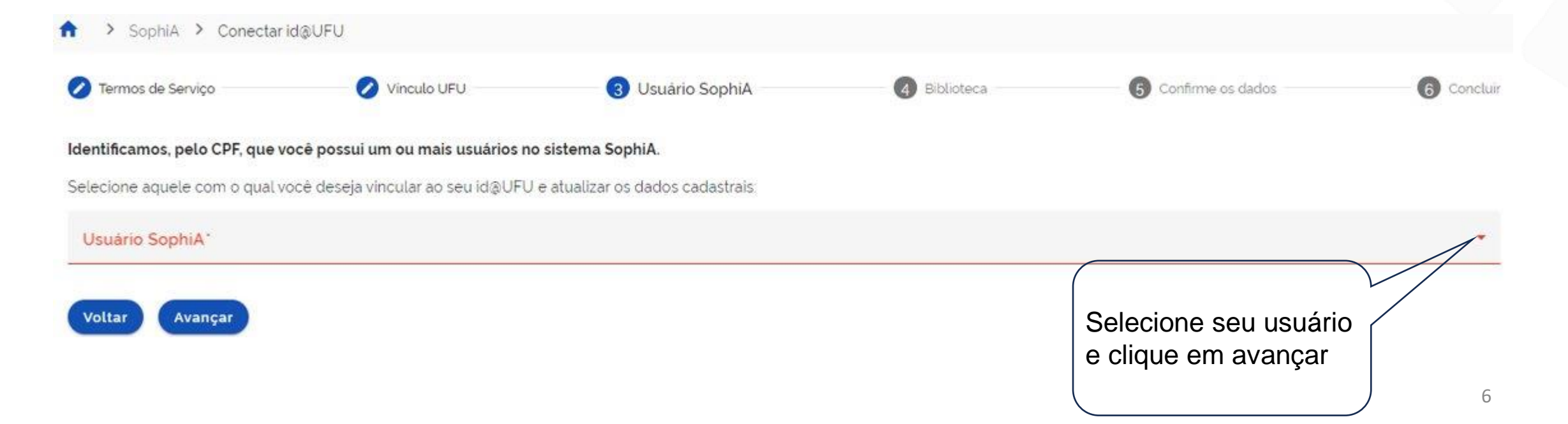

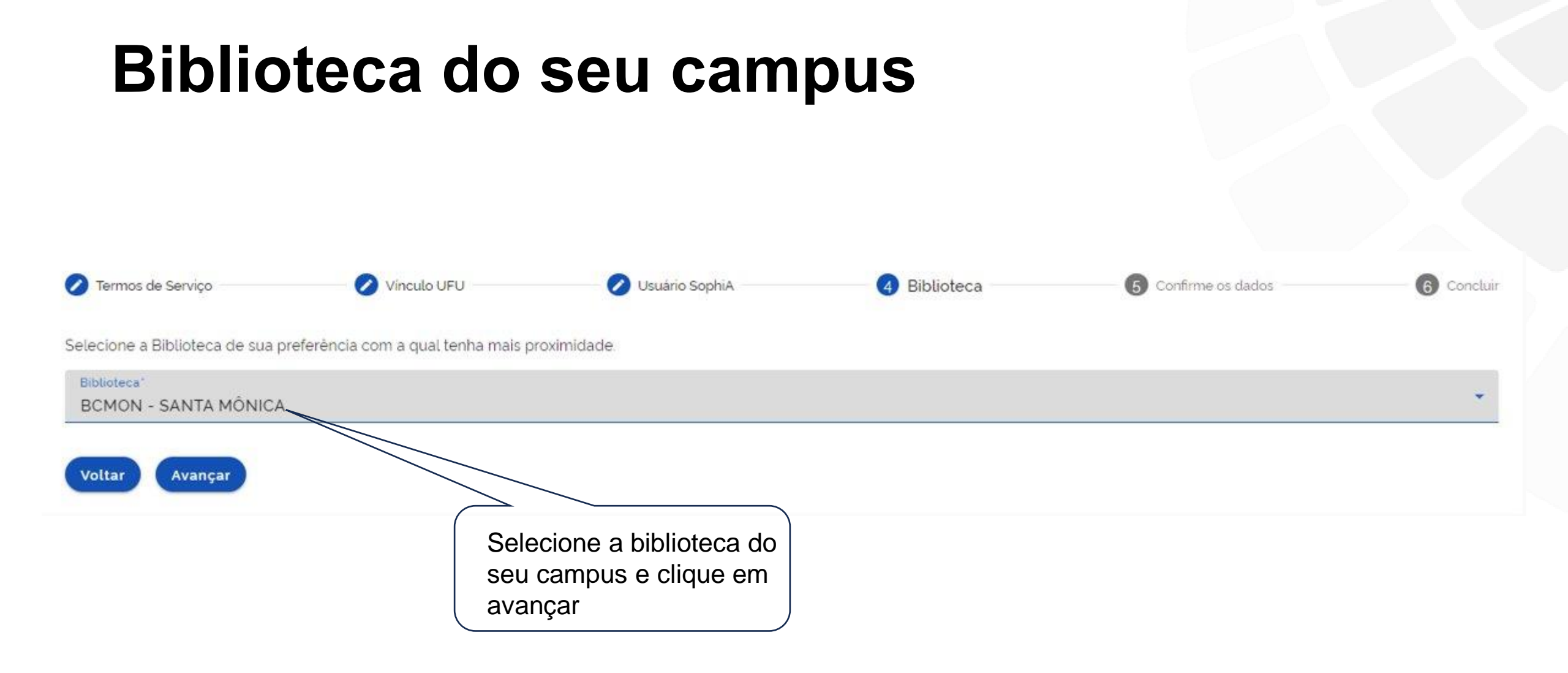

### Confirmação dos dados

Confirme seus dados, selecione a opção de confirmação e conclua o cadastro.

Caso algum dado esteja errado, entre em contato com seu setor de registro:

- Graduação PROGRAD;
- Pós-graduação PROPP;
- Servidores PROGEP.

| Termos de Serviço                       | Vinculo UFU | 🖉 Usuário SophiA                | 🖉 Biblioteca                  | 5 Confirme os dados | 6 Conclu |
|-----------------------------------------|-------------|---------------------------------|-------------------------------|---------------------|----------|
| Nome Civil                              |             | Nome Social                     |                               | Data de nascimento  | I        |
| id@UFU                                  |             |                                 | ID Leitor                     |                     |          |
| Vinculo<br>Técnico Administrativo Ativo |             | Matricula Acadêmica / Funcional |                               |                     |          |
| Biblioteca<br>BCMON - SANTA MÔNICA      |             |                                 | Campus<br>Campus Santa Mônica |                     |          |

Os dados estão corretos e estou de acordo em os compartilhar com sistema SophiA

### Cadastro efetuado ou atualizado

Agora é possível acessar no SophiA utilizando seu Id UFU:

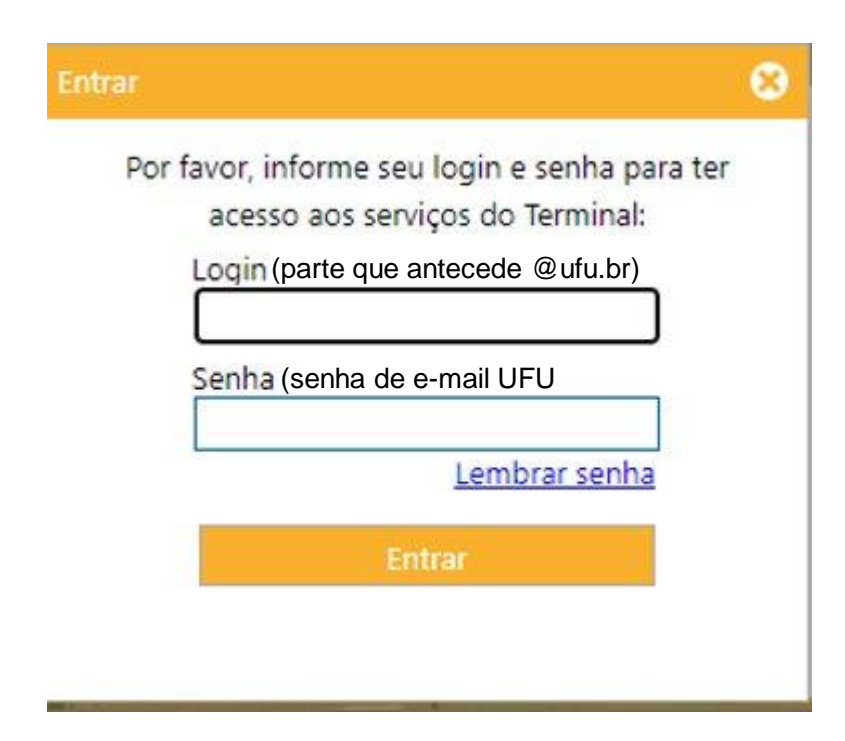

Para o autoatendimento também utilize seu ld UFU:

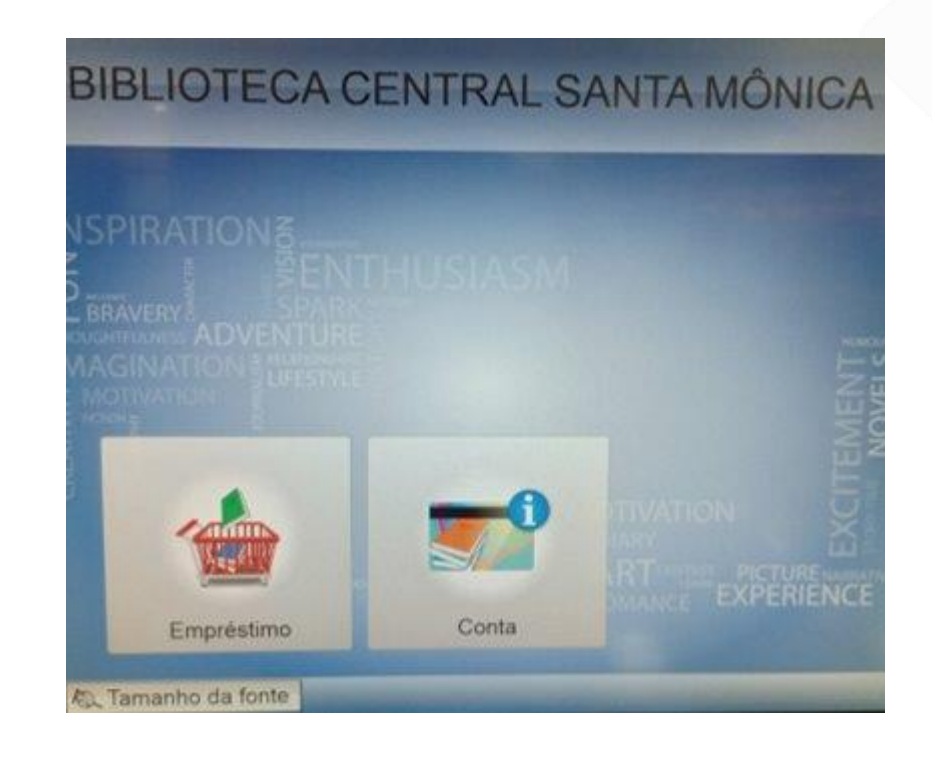

### Em caso de dúvida entre em contato clicando aqui

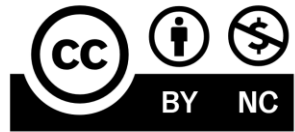

Este documento está licenciado sob uma licença Creative Commons CC BY-NC 4.0

Esta licença permite que outros distribuam, remixem, adaptem e criem a partir deste trabalho, exceto para fins comerciais, desde que seja atribuído o devido crédito pela criação original.

Texto da licença https://creativecommons.org/licenses/by-nc/4.0/deed.pt\_BR

**BIBLIOTECAS** UNIVERSIDADE FEDERAL DE UBERLÂNDIA